# ERASMUS+ - Mobilità per studio Guida alla candidatura

La procedura di partecipazione al bando di mobilità Erasmus+ per studio è interamente online, pertanto è necessario essere regolarmente registrati al portale studenti Unipa.

Qualora non si fosse ancora registrati, occorre seguire la procedura di registrazione, organizzata in 4 passi, come si evidenzia, ad esempio, nell'immagine seguente:

| ACCEDI AL PORTALE    | Registrazione : Passo 1/4                                                                                                    |  |  |  |  |  |
|----------------------|----------------------------------------------------------------------------------------------------|--|--|--|--|--|
| PASSWORD DIMENTICATA | Registrazione                                                                                                    |  |  |  |  |  |
| EMAIL DIMENTICATA    | Toglot delotto                                                                                                    |  |  |  |  |  |
| REGISTRATI           | I campi contrassegnati con * sono obbligatori                                                                                                    |  |  |  |  |  |
|                      | Se sei uno Studente iscritto                                                                                                    |  |  |  |  |  |
| LIRISERVIZI          | Construction de la construction de la construc |  |  |  |  |  |
| PAGAMENTI ON-LINE    | Se se uno studente gla isunto presso romorata degli studi di Palemio, puor nempre riseguenti campi per lara neonoscere<br>Matricola<br>Numero May Pasto                                                                                                    |  |  |  |  |  |
| SERVIZI ERSU         |                                                                                                    |  |  |  |  |  |
|                      | (Matricola e Numero MAV Pagato possono essere eventualmente indicati dopo la registrazione)                                                                                                    |  |  |  |  |  |
| JPPORTO              |                                                                                                    |  |  |  |  |  |
|                      | Dati Anagrafici                                                                                                    |  |  |  |  |  |
| TUTORIAL             | Cognome* Nome*                                                                                                    |  |  |  |  |  |
| CONTATTACI           |                                                                                                    |  |  |  |  |  |
| CONTATTACI           | Sesso*                                                                                                    |  |  |  |  |  |
|                      | Data Nacitati                                                                                                    |  |  |  |  |  |
|                      | Giorno v Mese v Anno v Clicca suj dulsante'                                                                                                    |  |  |  |  |  |
|                      | Cittadinanza*                                                                                                    |  |  |  |  |  |
|                      | •                                                                                                    |  |  |  |  |  |
|                      | Codice Fiscale*                                                                                                    |  |  |  |  |  |
|                      |                                                                                                    |  |  |  |  |  |
|                      | Email*                                                                                                    |  |  |  |  |  |
|                      |                                                                                                    |  |  |  |  |  |
|                      | (Specificare un indirizzo e-mail Valido e di uso strettamente personale)                                                                                                    |  |  |  |  |  |
|                      | Verifica                                                                                                    |  |  |  |  |  |
|                      | Digita i 5 caratteri (numeri e/o lettere minuscole) che vedi in guesta immagine*                                                                                                    |  |  |  |  |  |
|                      | N- FC                                                                                                    |  |  |  |  |  |
|                      | -etow                                                                                                    |  |  |  |  |  |
|                      |                                                                                                    |  |  |  |  |  |
|                      | To questo mode, possibilito a programmi automatici di creaze account e invigue posta indepiderata                                                                                                    |  |  |  |  |  |
|                      | an questo modo, possiano impeone a programmi automatici un creare account e inviare posta indesiderata                                                                                                    |  |  |  |  |  |
|                      |                                                                                                    |  |  |  |  |  |

Dopo essersi registrato, il candidato accede mediante le proprie credenziali personali.

Effettuato l'accesso, possono essere utilizzati i servizi messi a disposizione. Il menu di sinistra visualizza le funzioni disponibili: nell'ambito della voce di menu "**Pratiche studente**" sono inserite le istanze che il candidato compila online.

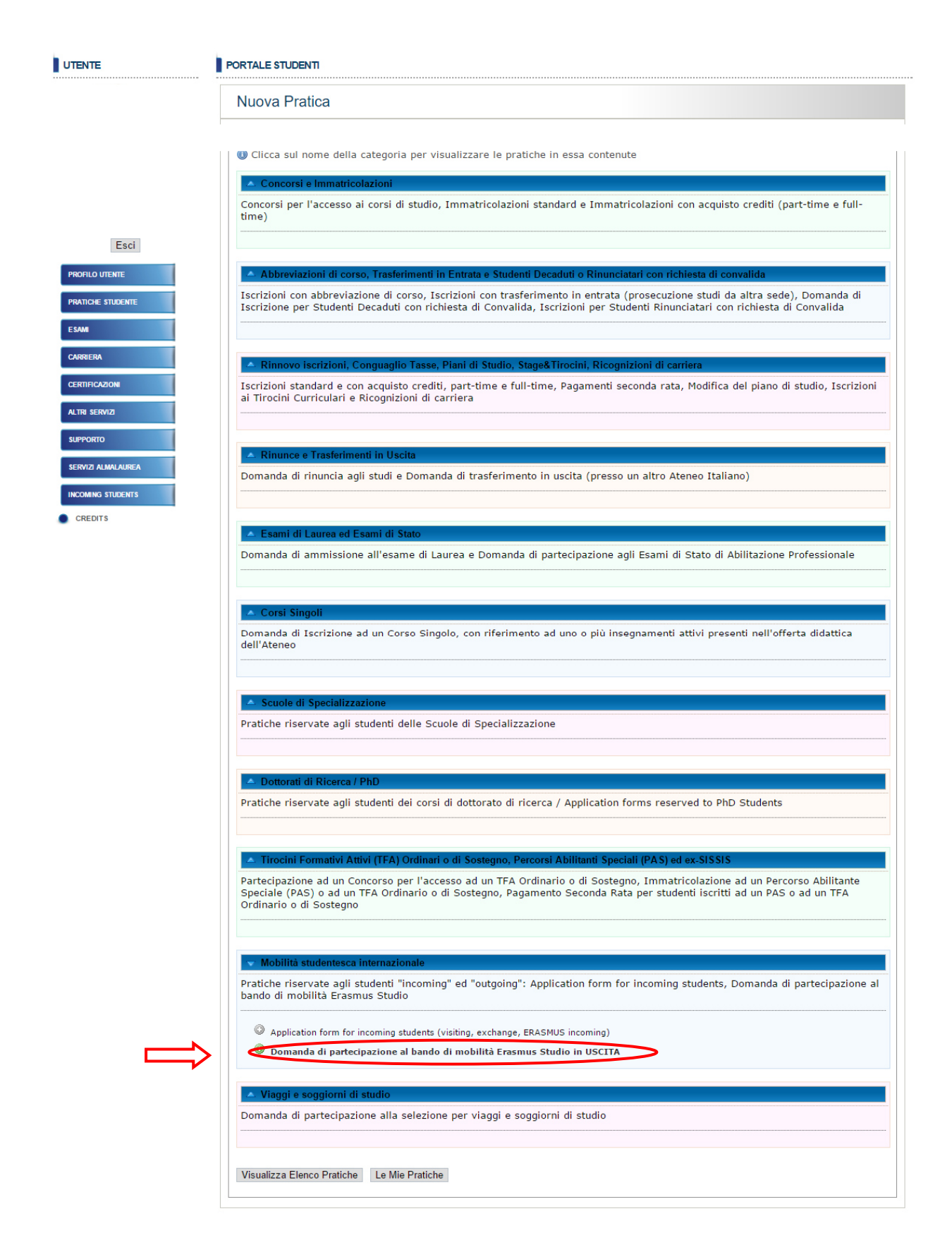

Scegliendo "Domanda di partecipazione al bando di mobilità Erasmus Studio" si avvia il processo di presentazione della candidatura.

### Passo 1/5: Selezione Ciclo

Allo step 1/5 si invita l'utente a leggere accuratamente quanto riportato in alto nella maschera di Help:

- 1. In questa pagina occorre indicare il ciclo per il quale si intende concorrere, in base alla propria carriera accademica corrente o pregressa.
- 2. Lo studente, compilando la pratica, dichiara di aver preso visione del Bando e di essere a conoscenza di tutte le prescrizioni e condizioni previste dal medesimo
- 3. Lo studente, compilando la pratica, dichiara di aver letto con attenzione le disposizioni contenute nel bando di concorso ed è pertanto consapevole che, se selezionato, non avrà automaticamente diritto ad usufruire della borsa di mobilità'
- 4. Le eventuali comunicazioni da parte dell'Ateneo verranno inviate utilizzando l'indirizzo email istituzionale dello studente con dominio @community.unipa.it.
- 5. Affinché la domanda sia considerata valida al momento della scadenza della presentazione, essa deve trovarsi nello stato "Da completare sul Web" e deve comunque essere stato raggiunto l'ultimo passo previsto (passo 5 di 5)
- In particolare esplicitiamo per maggiore chiarezza i punti 4 e 5:
  - Al punto 4 si segnala che, lo studente candidato alla selezione per posti di mobilità Erasmus+ è tenuto ad utilizzare, per ogni comunicazione che intenda inviare o ricevere, esclusivamente la propria casella di posta <u>usernamestudente@community.unipa.it</u> dove per username si intende lo user name utilizzato dall'utente per accedere al portale studenti. Detta casella istituzionale di posta elettronica è l'indirizzo di riferimento per tutto l'iter del concorso Erasmus+, quindi sia nella fase di candidatura che nelle fasi successive e, qualora il candidato risulti assegnatario di posto di mobilità, sino al rientro dalla mobilità.
  - Al punto 5 si invita lo studente a completare tutti gli step nella compilazione della pratica on line; la pratica è considerata valida solo se lo studente candidato arriva correttamente allo step 5 di 5. Una volta compilati tutti i passi, nel riepilogo "Le mie pratiche", lo stato della pratica visualizzato sarà "Da Completare sul web"; tale dicitura non significa che la pratica non ha validità amministrativa o è incompleta in qualche sua parte, ma indica che la pratica, come previsto da bando, può essere modificata fino alla data di scadenza fissata nel bando. Solo alla scadenza della data fissata la pratica non è più modificabile.

Una volta letta la maschera di Help, la prima informazione richiesta è la scelta del ciclo d'appartenenza del candidato come indicato dalla freccia rossa nel seguente screenhot.

| Anagrafica Utente                                                                                                    |                                                                            |  |  |  |  |
|----------------------------------------------------------------------------------------------------|----------------------------------------------------------------------------|--|--|--|--|
| Cognome                                                                                                    | Nome                                                                       |  |  |  |  |
| Data di Nascita                                                                                                    | Carriera Presente sul sistema<br>Sl                                        |  |  |  |  |
| Matricola                                                                                                    | Cod. Corso<br>2099                                                         |  |  |  |  |
| Corso<br>LETTERE                                                                                                    |                                                                            |  |  |  |  |
|                                                                                                    |                                                                            |  |  |  |  |
| Bando                                                                                                    |                                                                            |  |  |  |  |
| Anno Accademico Bando<br>2018                                                                                                 | Visualizza Bando                                                           |  |  |  |  |
| Data Apertura Domande                                                                                                    | Data Chiusura Domande                                                      |  |  |  |  |
|                                                                                                    |                                                                            |  |  |  |  |
| Cicli                                                                                                    |                                                                            |  |  |  |  |
| Selezionare il ciclo per il quale si intende concorrere                                                                       |                                                                            |  |  |  |  |
| Ciclo 2 Gruppo 1 - Studenti Iscritti ai corsi di Laurea Magistrale e Specialistica a Ciclo Unico                              |                                                                            |  |  |  |  |
| Ciclo 2 Gruppo 2 - Studenti Iscritti ai corsi di Laurea Specialistica, Magistrale non a ciclo Unico e Master di primo livello |                                                                            |  |  |  |  |
| O Ciclo 2 Gruppo 3 - Studenti Laurear                                                                                         | idi dei corsi di Laurea Triennali                                          |  |  |  |  |
| Ciclo 3 - Studenti iscritti ai Dottorati                                                                                      | di ricerca, alle Scuole di Specializzazione e ai Master di secondo livello |  |  |  |  |
| L                                                                                                    |                                                                            |  |  |  |  |
|                                                                                                    |                                                                            |  |  |  |  |

#### Passo 2/5: Scelta Mobilità

Al passo 2/5 effettuare in prima istanza il "Cerca" sulla base del criterio o dei criteri scelti (istituzione, nazione, lingua) nella maschera "**Selezione o Modifica Mobilità**".

| Compilazione domanda : Passo 2/5: Scelta mo                                | bilità                                                                                                    |
|----------------------------------------------------------------------------|----------------------------------------------------------------------------------------------------|
| Help                                                                       |                                                                                                    |
| In questa pagina occorre seleziona<br>corso di laurea, master, dottorato o | re la mobilita' alla quale si intende partecipare. Verranno mostrate soltanto quelle compatibili con il proprio<br>specializzazione. |
| Anagrafica Utente                                                          |                                                                                                    |
| Cognome                                                                    | Nome                                                                                                    |
| Data di Nascita                                                            | Carriera Presente sul sistema                                                                                                    |
| Matricola                                                                  | Cod. Corso<br>2099                                                                                                    |
| Corso<br>LETTERE                                                           |                                                                                                    |
|                                                                            |                                                                                                    |
| Bando                                                                      |                                                                                                    |
| Anno Accademico Bando<br>2018                                              | Visualizza Bando                                                                                                    |
| Data Apertura Domande                                                      | Data Chiusura Domande                                                                                                    |
|                                                                            |                                                                                                    |
| Selezione o Modifica Mobilità                                              |                                                                                                    |
| Istituzione Straniera                                                      | Nazione                                                                                                    |
| Lingua                                                                     |                                                                                                    |
|                                                                            |                                                                                                    |
| Cerca                                                                      |                                                                                                    |
|                                                                            |                                                                                                    |

Successivamente in basso nella stessa pagina "passo 2 di 5", viene visualizzata un tabella di riepilogo delle possibili destinazioni disponibili coerenti alle convenzioni stipulate secondo gli accordi previsti per il bando in corso e che sono associati al ciclo di studi ed al corso di appartenenza dello studente, secondo i parametri di ricerca impostati.

| Selezione o Modifica Mobilità                                               |         |                   |                             |                  |        |                  |        |                  |        |   |
|-----------------------------------------------------------------------------|---------|-------------------|-----------------------------|------------------|--------|------------------|--------|------------------|--------|---|
| Istituzione Straniera<br>Lingua<br>Cerca                                    |         | Nazione<br>spagna |                             |                  |        |                  |        |                  |        |   |
| Istituzione - ISCED - Cod. Corso                                            | Nazione | Ist. Stran.       | Doc.Coord.                  | Posti<br>ciclo 1 | Durata | Posti<br>ciclo 2 | Durata | Posti<br>ciclo 3 | Durata |   |
| UNIVERSIDADE DE VIGO - 0023 - Languages -<br>2099                           | SPAGNA  | E VIGO01          | POLIZZI ASSUNTA             | 2                | 12     | 0                | 0      | 0                | 0      | ٥ |
| UNIVERSIDAD COMPLUTENSE DE MADRID -<br>212 - Music and musicology - 2099    | SPAGNA  | E MADRID03        | TEDESCO ANNA                | 2                | 12     | 2                | 12     | 0                | 0      | ٢ |
| UNIVERSIDAD COMPLUTENSE DE MADRID -<br>226 - Philosophy and ethics - 2099   | SPAGNA  | E MADRID03        | ROCCARO<br>GIUSEPPE         | 2                | 18     | 2                | 18     | 2                | 18     | ٢ |
| UNIVERSITAT DE VALENCIA - 0002 - Arts and<br>humanities - 2099              | SPAGNA  | E VALENCI01       | DI NATALE MARIA<br>CONCETTA | 2                | 12     | 2                | 12     | 0                | 0      | 0 |
| UNIVERSITAT POMPEU FABRA - 225 - History<br>and archaeology - 2099          | SPAGNA  | E<br>BARCELO15    | CUSUMANO NICOLA             | 1                | 9      | 0                | 0      | 0                | 0      | 0 |
| UNIVERSITAT DE BARCELONA - 225 - History<br>and archaeology - 2099          | SPAGNA  | E<br>BARCELO01    | DI NATALE MARIA<br>CONCETTA | 4                | 36     | 0                | 0      | 0                | 0      | 0 |
| UNIVERSITAT DE BARCELONA - 0023 -<br>Languages - 2099                       | SPAGNA  | E<br>BARCELO01    | POLIZZI ASSUNTA             | 4                | 20     | 0                | 0      | 0                | 0      | 0 |
| UNIVERSITAT DE LLEIDA - 222 - Languages and<br>Philological Sciences - 2099 | SPAGNA  | E LLEIDA01        | POLIZZI ASSUNTA             | 2                | 12     | 1                | 6      | 0                | 0      | 0 |
| UNIVERSIDAD DE SEVILLA - 225 - History and<br>archaeology - 2099            | SPAGNA  | E SEVILLA01       | CUSUMANO NICOLA             | 2                | 18     | 0                | 0      | 0                | 0      | • |
| UNIVERSIDAD DE A CORUNA - 220 -<br>Humanities (broad programmes) - 2099     | SPAGNA  | E LA-<br>CORU01   | GIORGIANNI<br>FRANCO        | 3                | 15     | 0                | 0      | 0                | 0      | 0 |
| UNIVERSIDAD DE SALAMANCA - 212 - Music<br>and musicology - 2099             | SPAGNA  | E<br>SALAMAN02    | TEDESCO ANNA                | 2                | 12     | 1                | 6      | 0                | 0      | 0 |
| UNIVERSIDAD DE JAEN - 0232 - Literature and<br>linguistics - 2099           | SPAGNA  | E JAEN01          | BARTOLOTTA ANNA<br>MARIA    | 1                | 8      | 2                | 12     | 0                | 0      | 0 |
| O Attenzione: Le durate sono espresse in mesi                               |         |                   |                             |                  |        |                  |        |                  |        |   |

Dopo aver selezionato l'Istituzione straniera tra quelle presenti si viene reindirizzati al passo successivo.

Si raccomanda al candidato di prestare la massima attenzione nella scelta della destinazione, verificando, prima di inoltrare candidatura, i requisiti didattici, i tempi e le scadenze di *application* e i requisiti linguistici richiesti, da reperire sul sito dell'Istituzione partner.

#### Passo 3/5: Dichiarazioni

Dopo aver selezionato e compilato i campi della maschera "**Dichiarazioni**" cliccando su "Conferma" si viene reindirizzati al passo successivo.

Nel dettaglio, alla sezione "Mobilità precedenti", devono essere dichiarate precedenti mobilità Erasmus+, per studio o per tirocino, svolte all'interno dello stesso ciclo di studi. Qualora non fosse stata svolta alcuna mobilità precedente, è sufficiente, come indicato nelle istruzioni, inserire il valore "0" nel campo evidenziato dalla freccia.

| consapevole che le dichiarazioni mendaci sono punite ai sensi degli Art. 483, 495, 496 del codice penale e delle speciali in materia, DICHI/<br>riportati nella presente candidatura corrispondono a verità. Esprime inoltre ai sensi del Testo Unico sulla privacy, Digs 196/2003, il pieno<br>attamento dei propri dati alla Università degli Studi di Palermo, ai fini della corretta esecuzione della presente candidatura.<br>CECHENTI<br>artecipato o di essere in atto in mobilità Erasmus, presso l'Università degli Studi di Palermo o presso altro ateneo, per il seguente numer<br>alore 0 qualora non si sia mai partecipato al programma Erasmus in precedenza. * |
|----------------------------------------------------------------------------------------------------|
| redenti<br>artecipato o di essere in atto in mobilità Erasmus, presso l'Università degli Studi di Palermo o presso altro ateneo, per il seguente numer<br>alore 0 qualora non si sia mai partecipato al programma Erasmus in precedenza. *                                                                                                    |
| artecipato o di essere in atto in mobilità Erasmus, presso l'Università degli Studi di Palermo o presso altro ateneo, per il seguente numer<br>alore 0 qualora non si sia mai partecipato al programma Erasmus in precedenza. *                                                                                                    |
|                                                                                                    |
|                                                                                                    |
| denti partecipazioni o di mobilità Erasmus in atto indicare separatamente ciascun periodo distinto con la rispettiva destinazione). *                                                                                                    |
|                                                                                                    |
|                                                                                                    |
|                                                                                                    |
|                                                                                                    |
|                                                                                                    |
|                                                                                                    |

N.B. Nel campo che riguarda le eventuali precedenti mobilità Erasmus, è necessario indicare separatamente ciascun periodo di mobilità e specificare:

- l'istituzione di appartenenza;
- l'istituzione straniera in cui si è svolta la mobilità;
- il ciclo di appartenenza durante la fruizione della mobilità;
- il tipo di mobilità (studio o tirocinio);
- i mesi di mobilità svolta.

Nella sezione "Periodo di mobilità" devono essere inserite le date indicative del periodo in cui verrà svolto il periodo di mobilità all'estero. Si rammenta che non è possibile inserire periodi previsti inferiori ai 3 mesi continuativi e che, nel caso fossero inseriti periodi superiori alla durata indicata in Allegato A al bando, la data finale è corretta d'ufficio entro il limite temporale previsto.

| Periodo di mobilita'                                                                                                    |
|----------------------------------------------------------------------------------------------------|
| Il periodo totale indicato non deve essere superiore a quello<br>previsto dal posto di mobilità per cui si effettua la candidatura. In<br>caso contrario, la data finale è corretta d'ufficio entro il limite<br>temporale previsto. E' possibile indicare un periodo inferiore<br>rispetto a quello previsto, ma mai inferiore ai 3 mesi continuativi. |
| Data presunta inizio mobilita' (formato: "gg/mm/aaaa") *                                                                                                    |
| 15/09/2018                                                                                                    |
| Data presunta fine mobilita' (formato: "gg/mm/aaaa") *<br>08/08/2019                                                                                                    |

Nella sezione "Coordinate bancarie", devono essere inseriti i dati bancari, seguendo le istruzioni già contenute nel bando e riproposte dalla procedura online.

| del contributo. Non sarà, pertanto, pos<br>corresponsione del contributo per:                                                                                                    | e ad un conto o ad una<br>lo studente beneficiario<br>sibile procedere alla  |   |
|----------------------------------------------------------------------------------------------------|------------------------------------------------------------------------------|---|
| <ul> <li>conti o carte prepagate il cui beneficiari<br/>l'intestatario;</li> </ul>                                                                                               | o del contributo non si                                                      | a |
| - conti esteri;                                                                                                    |                                                                              |   |
| <ul> <li>conti PayPal. Non sarà possibile proceder<br/>prepagate prive di codice IBAN (es. Poste<br/>prepagate con codici IBAN che richiedano<br/>(es. PayPal, etc.).</li> </ul> | e all'accredito su carte<br>bay, etc.) o su carte<br>un codice autorizzativo |   |
| BAN bancario *                                                                                                    |                                                                              |   |
| Drift Darioario                                                                                                    |                                                                              |   |
| IT00X0000000000000000000000000000000000                                                                                                    |                                                                              |   |
| Denominazione banca *                                                                                                    |                                                                              |   |

N.B: il candidato deve essere l'unico intestatario del codice IBAN fornito. Non sarà possibile procedere all'accredito di eventuali somme spettanti per IBAN relativi a: conti esteri, conti o carte prepagate il cui beneficiario del contributo non sia l'intestatario, carte prepagate prive di codice IBAN e carte prepagate con codici IBAN che richiedono un codice autorizzativo.

## Passo 4/5: Inserimento Dati Carriera

| Mobilità selezionata                                                                            |                                                     |                                                    |
|-------------------------------------------------------------------------------------------------|-----------------------------------------------------|----------------------------------------------------|
| Istituzione - ISCED<br>UNIVERSITAT DE BARCELONA - 0023 - Languages<br>Ist.Stran.<br>E BARCELO01 |                                                     | Nazione<br>SPAGNA<br>Doc.Coord.<br>POLIZZI ASSUNTA |
| Dati Carriera                                                                                   |                                                     |                                                    |
| Numero CFU in carriera<br>80<br>Punteggio in quinti<br>2.88<br>Consulta il piano di studi       | Media Pesata Voti<br>28.2                           |                                                    |
| Inserimento Esami mancanti                                                                      |                                                     |                                                    |
| Se si rilevano discrepanze tra gli esami presenti                                               | nel piano di studi e quelli effe                    | ttivamente sostenuti, inserire quelli mancanti     |
| Denominazione Numero CFU Con Lode Data Esame (gg/mm/aaaa) Aggiungi                              | Cod. Insegnamer<br>Voto Conseguito<br>Solo idoneità | nto                                                |
| Conferma Indietro                                                                               |                                                     |                                                    |

Il sistema propone automaticamente il calcolo della media, secondo i criteri dell'Allegato B al bando. Tramite l'apposito link "Consulta Piano di Studi", lo studente può visualizzare il proprio piano di studio con gli insegnamenti sostenuti ed i relativi voti.

Nel caso in cui lo studente rilevasse errori o discrepanze tra gli insegnamenti presenti nel piano di studi ed esami effettivamente sostenuti (per esempio, esami sostenuti e non ancora registrati nell'archivio informatico) può inserire l'insegnamento sostenuto, attraverso la maschera "**Inserimento Esami mancanti**", indicando, il codice materia, la denominazione dell'insegnamento, i cfu, il voto, l'eventuale lode e la data dell'esame, Il sistema provvede in automatico a ricalcolare la media.

Ai fini della graduatoria II sistema visualizza il punteggio in quinti.

Cliccando su "Conferma" si viene reindirizzati al passo successivo.

N.B.

Nel caso di studenti appartenenti al Secondo ciclo – Laurea Magistrale (non a ciclo unico) e di studenti appartenenti al Terzo Ciclo – Dottorato o Scuola di Specializzazione, il sistema effettua il calcolo della media in funzione del voto di laurea conseguito, come da criteri dell'Allegato B al bando.

# Passo 5/5: Riepilogo

| Anagrafica Utente                                  |                       |                                                    |  |  |  |  |
|----------------------------------------------------|-----------------------|----------------------------------------------------|--|--|--|--|
| Coanome                                            | Nome                  | Nome                                               |  |  |  |  |
| Data di Nascita                                    | Carriera Presente     | Carriera Presente sul sistema                      |  |  |  |  |
| Matricola                                          | Cod. Corso<br>2099    |                                                    |  |  |  |  |
| Corso<br>LETTERE                                   |                       |                                                    |  |  |  |  |
|                                                    |                       |                                                    |  |  |  |  |
| Bando                                              |                       |                                                    |  |  |  |  |
| Anno Accademico Bando<br>2018                      | Visualizza Bando      |                                                    |  |  |  |  |
| Data Apertura Domande                              | Data Chiusura Domande |                                                    |  |  |  |  |
|                                                    |                       |                                                    |  |  |  |  |
| Mobilità selezionata                               |                       |                                                    |  |  |  |  |
| Istituzione - ISCED                                |                       | Nazione                                            |  |  |  |  |
| Ist.Stran.<br>E BARCELO01                          |                       | Doc.Coord.<br>POLIZZI ASSUNTA                      |  |  |  |  |
|                                                    |                       |                                                    |  |  |  |  |
| Riepilogo punteggi                                 |                       |                                                    |  |  |  |  |
| Media calcolata mediante dati in carriera          |                       | Media ricalcolata mediante i dati inseriti<br>28.2 |  |  |  |  |
| CFU in carriera<br>80                              |                       | CFU ricalcolati mediante i dati inseriti<br>80     |  |  |  |  |
| Punteggio relativo alla carriera in quinti<br>2.88 |                       |                                                    |  |  |  |  |
|                                                    |                       |                                                    |  |  |  |  |

Il passo 5 è un riepilogo della pratica e dei dati inseriti. La candidatura è modificabile fino alla data di scadenza del bando, accedendo al dettaglio della pratica dal Menu "Le mie pratiche". Invece, cancellando del tutto la candidatura, è possibile inoltrarne una nuova.

N.B.

Ribadiamo che affinché la domanda sia considerata inoltrata e valida essa deve trovarsi nello stato "**Da** completare sul Web" e deve essere stato raggiunto l'ultimo passo previsto (passo 5 di 5)".

Al termine di scadenza per l'inoltro delle domande, fissato dal bando, lo stato della candidatura è automaticamente impostato dal sistema come "Completata sul web".